Pennsylvania's Unified Judicial System Web Portal

## Add a Final Accounts Filed Case Action

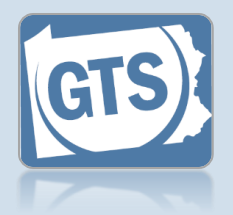

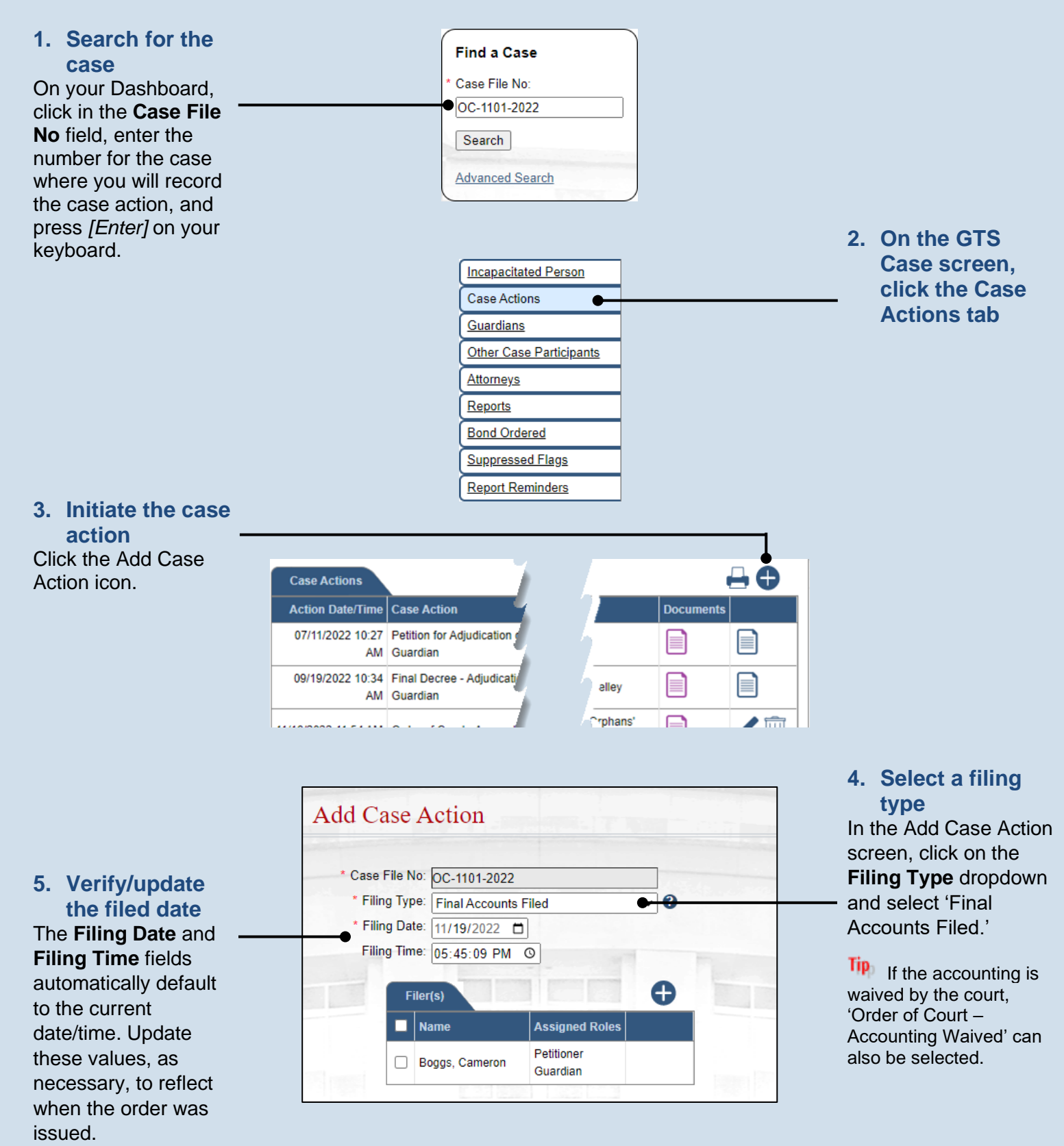

## Add a Final Accounts Filed Case Action

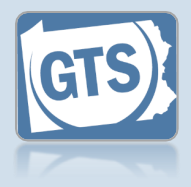

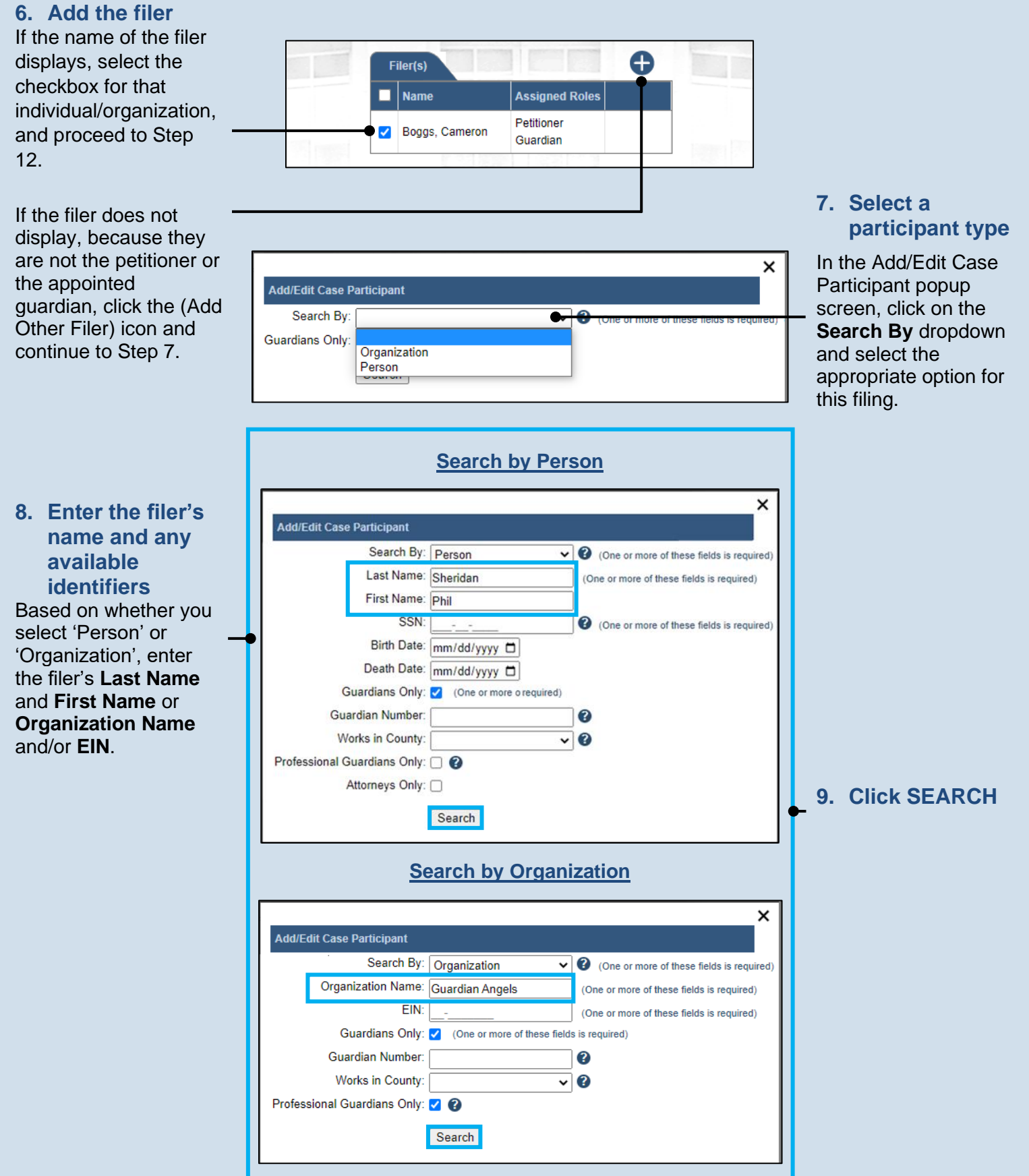

## Add a Final Accounts Filed Case Action

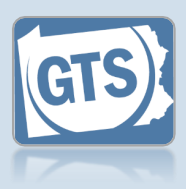

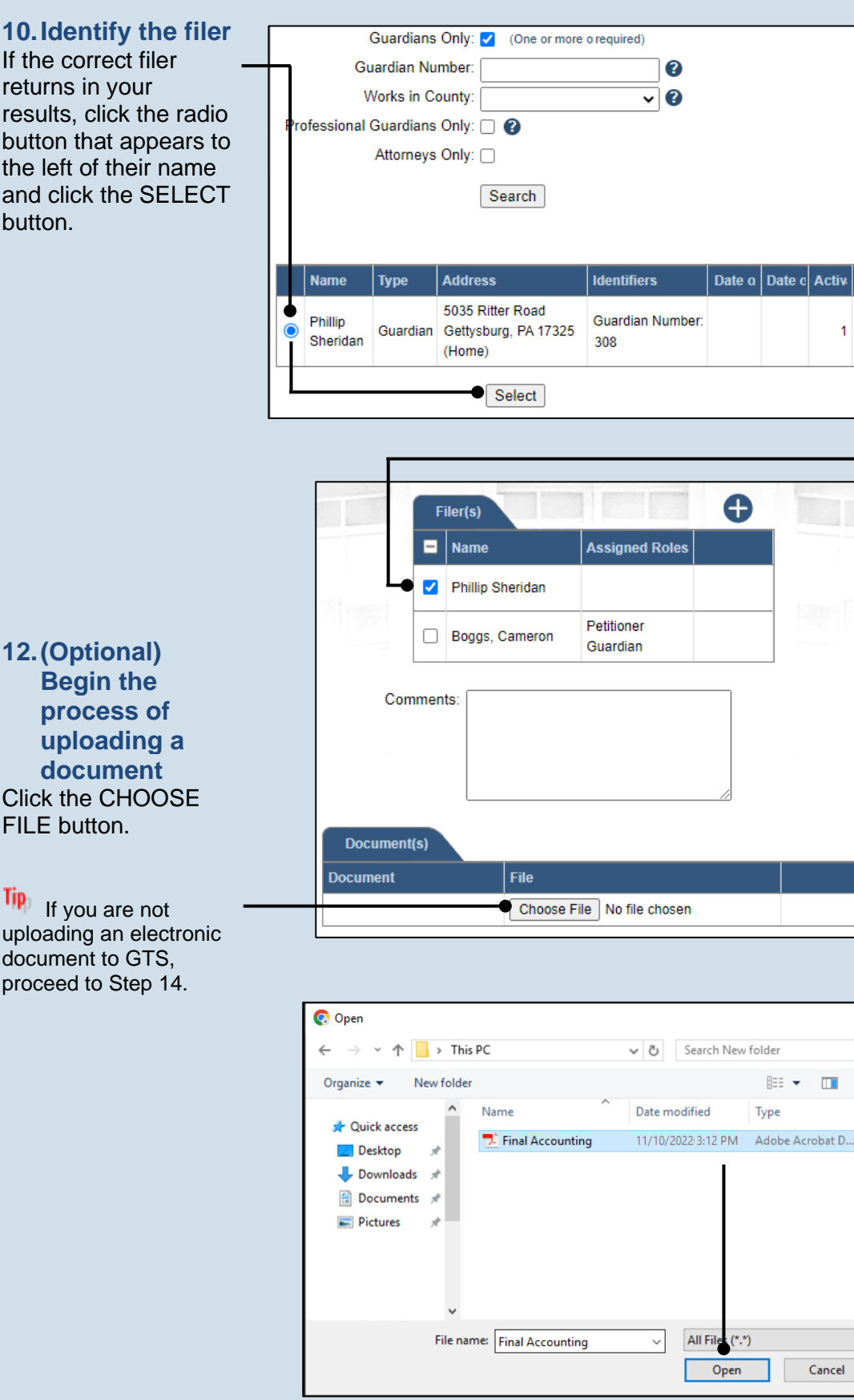

11.Confirm the filer In the Add Case Action screen, select the checkbox for the participant you just added.

ß

×

Q

2

 $\sim$ 

1

Alerts

0

13. Upload the electronic version of the document

In the popup screen that appears, locate the electronic version of the document that is saved on your computer or office shared drive. Select the file and click the **OPEN** button.

Tip Only electronic documents saved as a PDF can be uploaded to GTS. Documents created in Microsoft Word or Excel can be saved as a PDF using built-in tools. Other PDF making tools are available on the internet.

button.

Tip If you are not uploading an electronic document to GTS. proceed to Step 14.

## Add a Final Accounts Filed Case Action

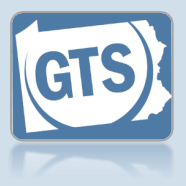

**14. Save the case** action In the Add Case Action screen, click the OK button.

|                           | No: OC-1101-2022                  |                        |             |
|---------------------------|-----------------------------------|------------------------|-------------|
| * Filing T                | Filing Type: Final Accounts Filed |                        | <b>~</b> () |
| * Filing Date: 11/19/2022 |                                   |                        |             |
| Filing T                  | Time: 05:45:09 PM                 | 0                      | -           |
|                           |                                   | 1                      | •           |
|                           | Filer(s)                          | a farmer from the      |             |
|                           | Name                              | Assigned Roles         |             |
|                           | Boggs, Cameron                    | Petitioner<br>Guardian |             |
|                           |                                   |                        |             |
| Comm                      | ents:                             |                        |             |
|                           |                                   |                        |             |
| Document(s)               |                                   |                        |             |
| Document(s)               | File                              |                        |             |